# ScotEID Library

# Closing a keeper account that had cattle

Steps to close an account on ScotEID at a keeper's request

Written By: Debbie Dow

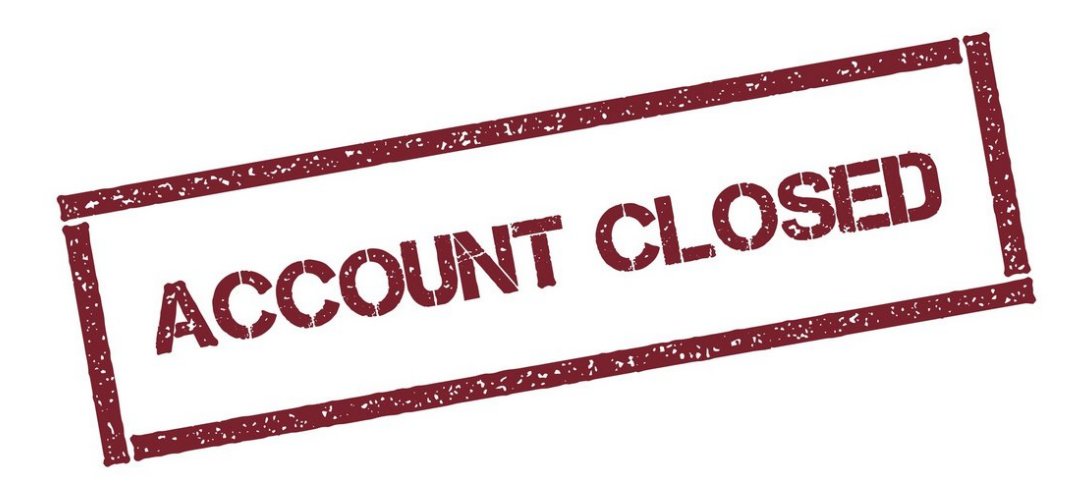

#### Step 1 — Check there are no cattle on the holding

| ScotMoves+ Home               |      |   |
|-------------------------------|------|---|
| View data                     |      | ( |
| Cattle lookup                 | View |   |
| Births                        | View |   |
| Deaths                        | View |   |
| Movements                     | View |   |
| <b>CTS historic Movements</b> | View |   |
|                               |      |   |

- Masquerade as the keeper and check there are no cattle showing on the holding
- Check CTS Online for no cattle.
- (i) This only applies where a CTS account previously existed.

#### Step 2 — Notify APHA

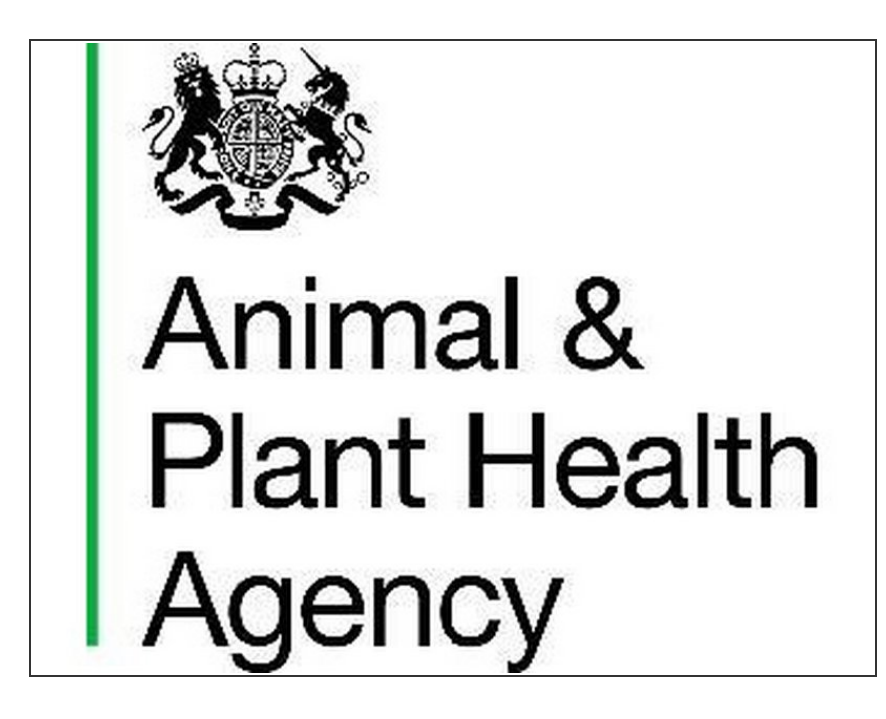

- If the keeper gives permission, notify APHA using a password protected excel sheet
- If the keeper rents out his holding for cattle grazing, or is planning to, the holding must remain registered for cattle with APHA.

## Step 3 — Suspend or block the account

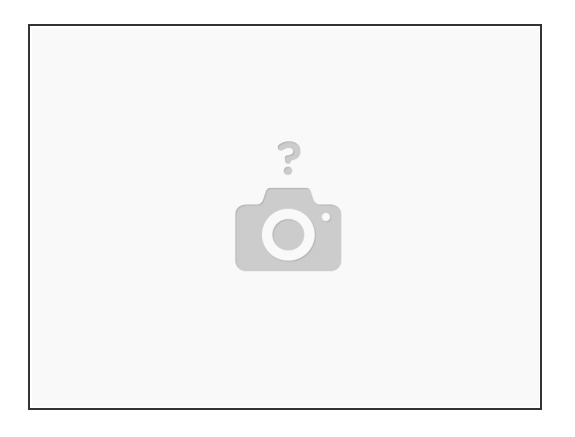

Suspend or block the account

Step 4 — Update the call log

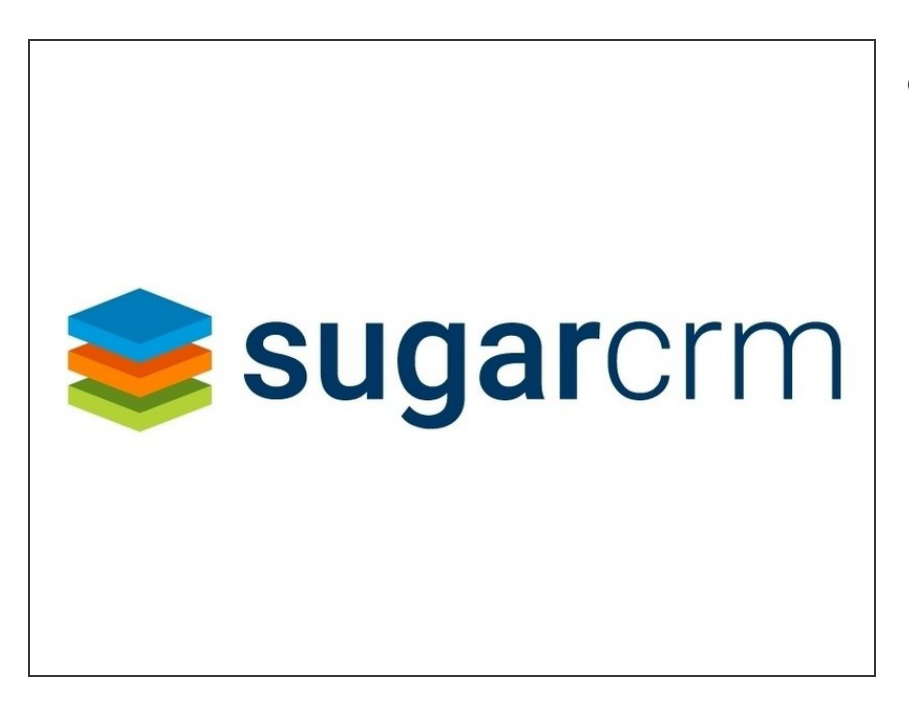

Update the call log

## Step 5 — Check re BVD

| <b>BVD</b> lookup                                                  |                        |  |
|--------------------------------------------------------------------|------------------------|--|
| Help Page View BVD tests Note: <i>Categories do not apply to p</i> | pregnant animals.      |  |
| Animal Holding (CPH):                                              |                        |  |
| Animal ID                                                          | UK                     |  |
| Query Database                                                     | Show simple holding au |  |
|                                                                    |                        |  |
|                                                                    |                        |  |

- Check that BVD correspondence is halted.
- Check re CBI situation if applicable.

If you require further assistance, please contact ScotEID on 01466 794323.